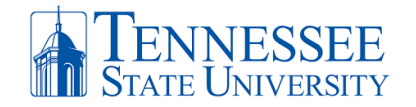

# Tennessee State University Faculty Portfolio Help Guide

## **REQUESTING A FACULTY PORTFOLIO COURSE SHELL**

The chair, or their designee, should request a secure portfolio course shell be created on behalf of the faculty member by completing the <u>Tenure and/or Promotion Portfolio Request Form</u>. The faculty member will receive an email once the shell has been created.

### ACCESSING THE FACULTY PORTFOLIO IN ELEARN

- □ Start here: elearn.tnstate.edu.
- Log into eLearn using your TNSTATE network username and password.
- On the My Home page locate the portfolio under the "My Courses" widget.
- Click on the Faculty Portfolio Fall 2018 College/Department/Candidate's First Name, Candidate's Last Name.

## ADDING CONTENT TO THE FACULTY PORTFOLIO

### Access the Content Tool

- Locate the "Content Browser" (left-hand column of course homepage).
- Become familiar with the Sections and Appendices (download required forms).
- Click "Content Browser" heading of widget and you will go directly to the Content tool.
- □ You are here: Content tool

### **Drag and Drop Content**

- □ Locate the section/module that you wish to add files to (Ex: Tenure and/or Promotion Recommendation form).
- □ Click on the module.
- Drag file to the "drag and drop" box (grey dashed border).
  - □ Note: You will also be able to drag multiple files to the "drag and drop" box.
- □ *You will see*: The file(s) will appear in line of the sub-module.

### Dragging more files to a sub-module already containing files

- □ Note: There is no longer a "drag and drop" box (grey dashed border).
- Locate the location you wish to add a file within the topics.
- Drag file to the location (Ex: between two files).
  - □ Note: You will also be able to drag multiple files to the "drag and drop" box.
- □ You will see: A solid grey bar with a file icon.
- Release your mouse to drop the files.

## Adding more files (not using "drag & drop")

- □ Click "New".
- □ In the dropdown menu, select "Upload Files".
- □ Click "Upload" button.
- □ Locate the file on your computer.
- □ Click "Open".
- □ You will see the file listed.
- □ Click "Add".

#### **Deleting Items**

- Locate the file you want to delete.
- □ Click on the action arrow next to the file name.
- □ Select "Delete Topic".
- You will see: A pop-up message asking you to choose whether to remove the topic from content only (1st button) or to permanently delete both the topic and file associated in the course (2nd button).
- You most likely will want the 2<sup>nd</sup> radio button. (To permanently delete both the topic and the file.

Document source: modified version of Southern Illinois University (SIU) Handout-eDossier-2016 document.